## ON VOUS MONTR22

## Découvrir et COMMANDER un concept linéaire

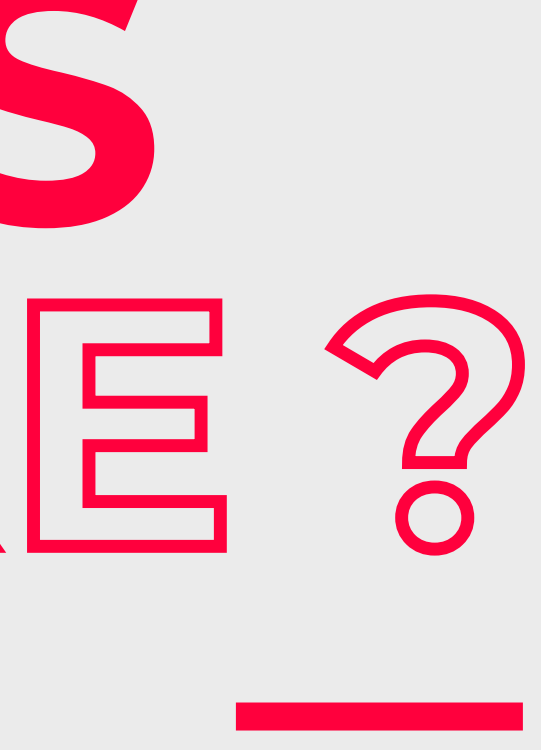

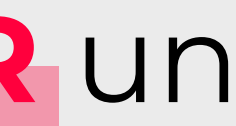

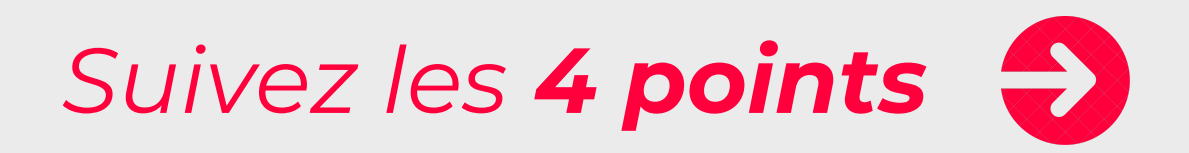

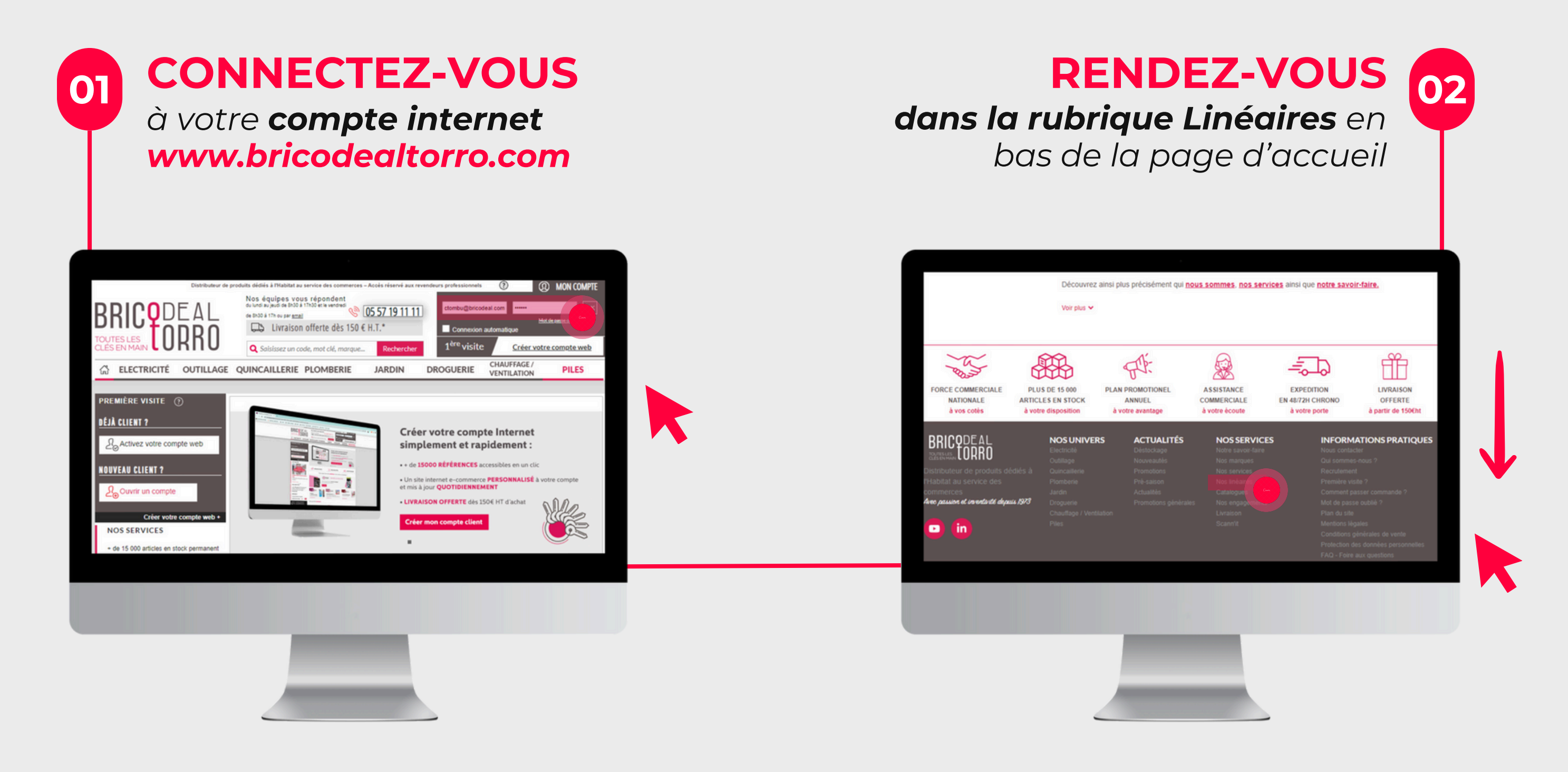

### Plus que **2 étapes** 😜

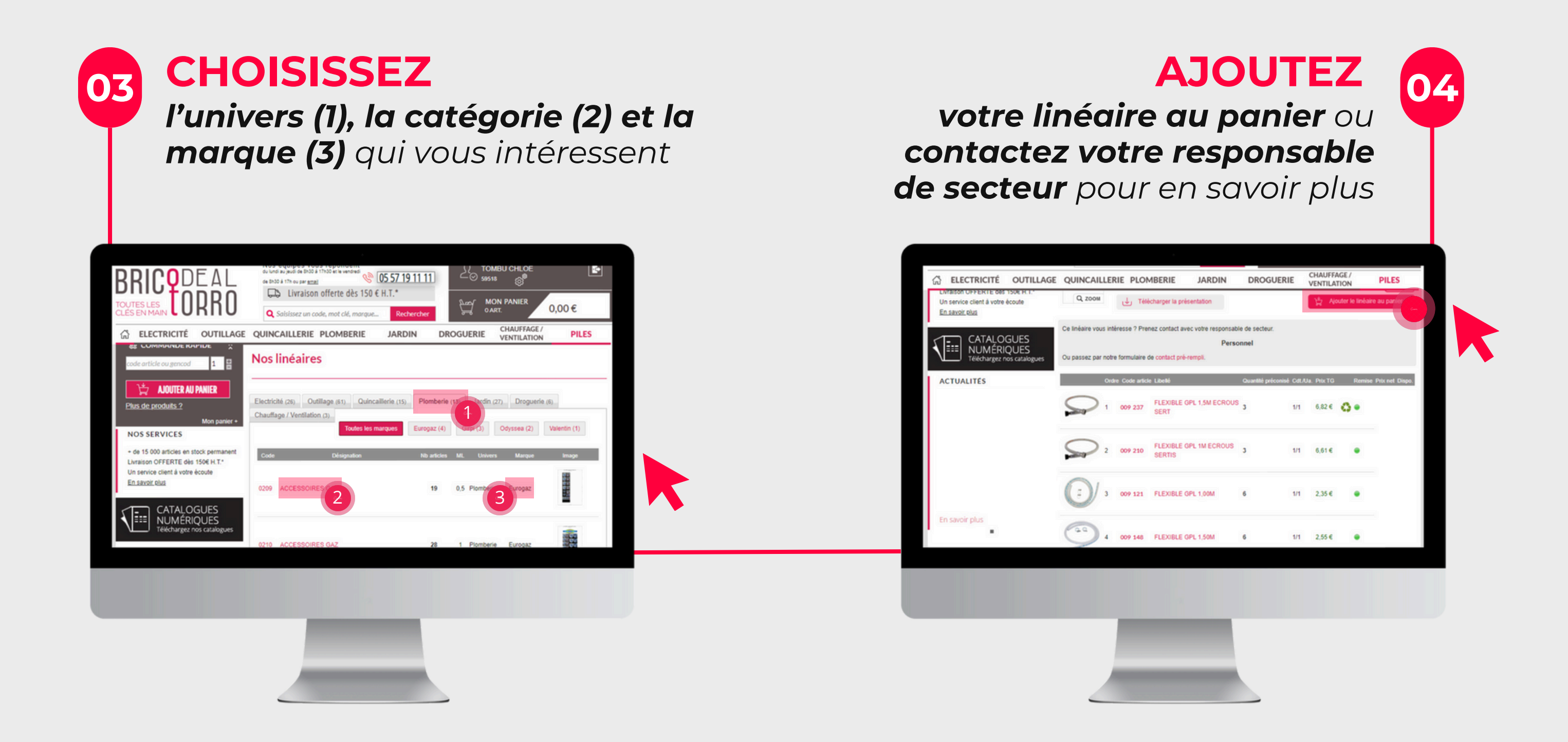

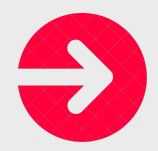

#### www.bricodealtorro.com

# MERCI!

## Cette astuce vous a été UTILE ?

## Découvrez nos linéaires ICI !

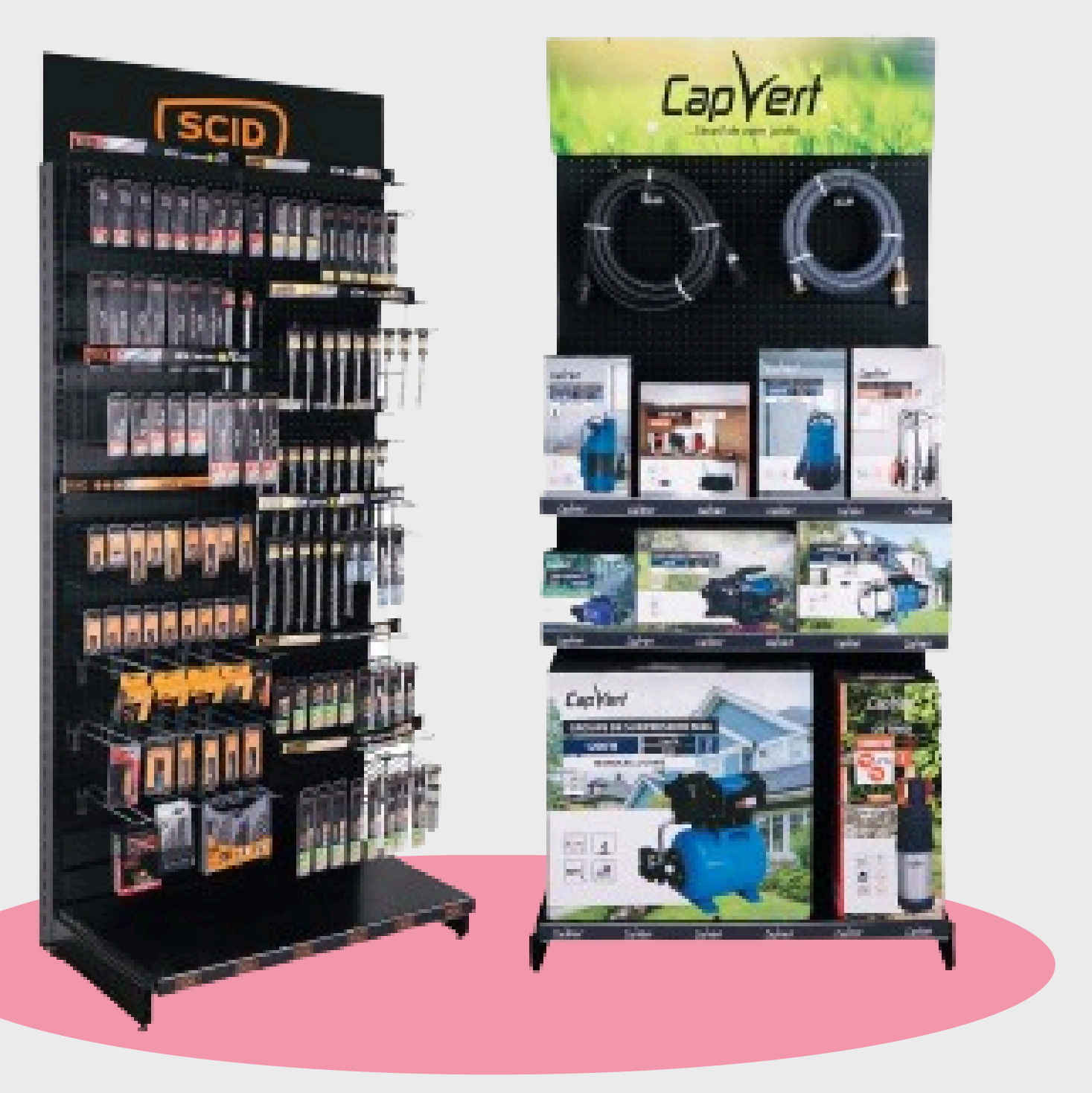